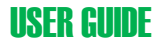

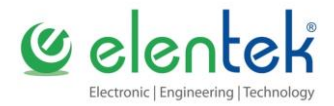

# **VARTEK - User Manual**

ELECTRICAL PANEL FOR CONTROL OF MOTOR WITH FREQUENCY INVERTER

- 2 O 3 PUMPS WITH ROTATION -

- PID CONTROL -

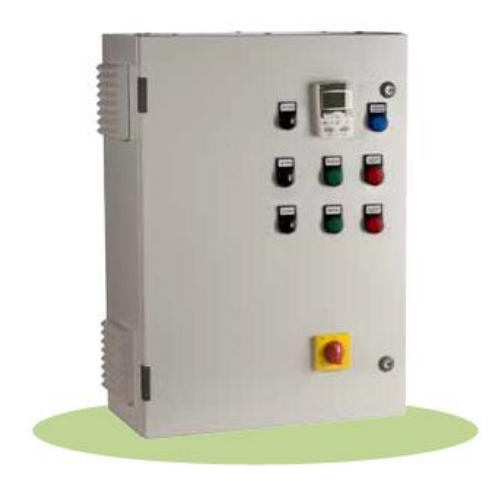

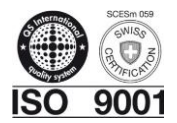

# CONTENTS

| 1. | SYI | SYMBOLS AND WARNINGS5                               |    |  |
|----|-----|-----------------------------------------------------|----|--|
| 2. | GE  | GENERAL INFORMATION6                                |    |  |
| 3. | WA  | WARNINGS                                            |    |  |
| 4. | GE  | NERAL DESCRIPTION                                   | 8  |  |
| 5. | INS | STALLATION                                          | 9  |  |
| 6. | IN۱ | /ERTER PROGRAMMING                                  | 10 |  |
|    | 6.1 | Motor data programming                              | 10 |  |
|    | 6.2 | PID Control Programming                             | 18 |  |
|    | 6.3 | Set up of the second pump as duty pump              | 27 |  |
|    | 6.4 | Set up of the third pump as duty pump               | 27 |  |
| 7. | FA  | ULT TRACING                                         | 29 |  |
|    | 7.1 | Fault and alarm signals, fault resets and log       | 29 |  |
|    | 7.2 | Alarm messages generated by the frequency converter | 30 |  |
|    | 7.3 | Alarms generated on Base control panel              | 33 |  |
|    | 7.4 | Fault messages generated by the converter           | 36 |  |
| 8. | GE  | NERAL CONDITIONS                                    | 42 |  |
|    | 8.1 | Warranty                                            | 42 |  |
|    | 8.2 | Maintenance                                         | 42 |  |
|    | 8.3 | Disposal                                            | 42 |  |
| 9. | DE  | CLARATION OF CONFORMITY                             | 43 |  |

# 1. SYMBOLS AND WARNINGS

This operation and maintenance manual uses the symbols outlined below to indicate risks that may arise in the event of failure to observe the instructions supplied.

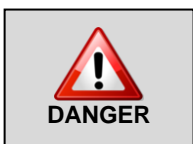

This symbol corresponds to an immediate risk of death or serious physical injury or material damage. When present, take great care to observe warnings and instructions.

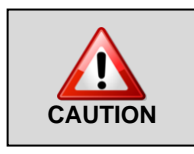

This symbol corresponds to a possible risk of death or serious physical injury or material damage. Take care.

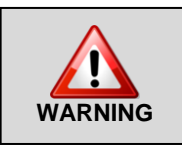

Failure to observe the instructions in the presence of this symbol may lead to malfunctions and damage to equipment, with possible consequent injuries to the operator.

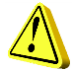

Before performing any work on the electrical panel or system, shut off the electrical power supply.

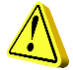

The electrical panel must be connected by a qualified electrician in observance of the relevant electrical standards.

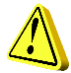

Before any other operation, ensure the installation is connected to an efficient earthing system.

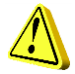

After making the electrical connection, check that all electrical panel settings are correct to avoid automatic start-up of the electric pump.

# 2. GENERAL INFORMATION

This manual must always accompany the relevant equipment and be conserved in an accessible location for consultation by qualified technicians assigned for operation and maintenance of the system.

The installer/user is strongly recommended to carefully read all instructions and information in this manual before using the product, in order to avoid damage or improper use of the unit, which would also render the warranty null and void.

Before operating the equipment, carefully read the manual and follow all instructions herein.

The information and instructions in this manual refer to the standard use of this product; in the event of special circumstances, functions or applications not described in this document, contact our service centre for assistance.

If technical assistance or spare parts are required, when contacting the manufacturer always specify the identification code of the model and construction number as stated on the data plate.

Our service centre is available for any requirement or clarification.

The electrical equipment supplied must be installed indoors in a well-ventilated environment, within a temperature range of  $-5^{\circ}$  to  $+40^{\circ}$ C.

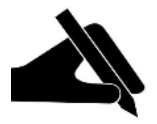

**N.B.** the information provided in this manual is subject to modifications without notice. The manufacturer shall not be held liable for any damage caused in relation to the use of these instructions as they are to be considered guideline only. Note that failure to observe the instructions provided in this manual may cause physical injury or damage to objects.

In any event all local and/or current legislation must be observed at all times.

## 3. WARNINGS

On receipt of the goods, perform an inspection immediately to ensure that the equipment has not been damaged during transport.

If defects or missing material are found, the client should promptly notify, and in any event within 5 days of receiving the goods, our retailer, or in the event of direct purchases, the Elentek service centre.

The electrical panel must be used exclusively for the purpose and function as specified in design. Any other application or use is to be considered improper and therefore hazardous.

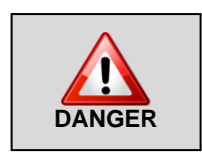

All panel installation and maintenance operations must be performed by a specialised technician who is fully aware of the relevant current safety standards.

No parts of the panel must be disassembled without the official authorisation of Elentek: any tampering with or modifications to the unit will render all terms of the warranty null and void.

Always disconnect the unit from the power supply before maintenance or cleaning.

If the panel is not used for prolonged periods, store the product in a clean and safe location protected against atmospheric agents and the potential risk of dropping/falling.

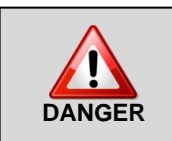

In the event of a fire in the place of installation or the surrounding area, avoid the use of water jets and use the appropriate extinguishing equipment and means (powder, foam, carbon dioxide).

Install the equipment far from heat sources and in a dry and sheltered location in observance of the stated protection rating (IP).

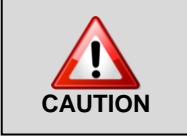

The installation of a safety device is recommended to protect the panel power line in compliance with current electrical standards.

Elentek declines all liability in the event of the following:

- Incorrect installation;
- Use by personnel not adequately trained in the correct use of the panel;

(0

- Serious failure to perform scheduled maintenance;
- Use of non-original spare parts or parts not specific to the model;
- Unauthorised modifications or interventions;
- Partial or total failure to observe instructions;

# 4. GENERAL DESCRIPTION

- Power supply 3 ~ 50/60Hz 400V±10%;
- Low voltage control circuits and inputs;
- Normally open input for start-up command (manual mode);
- Normally open input for minimum level/pressure command;
- Analogue input 4-20mA (0-10V on request);
- Automatic-0-Manual selector (manual stable);
- Frequency Inverter with multifunction LCD display, "PID" control and connection via RS232/485 converter;

- Protection of aux. circuits and motor with fuses;
- Door lock general disconnect switch;
- Forced ventilation kit;
- Metal enclosure (IP54);
- Ambient temperature: -5/+40 °C;
- Relative humidity 50% at 40 °C (condensate free).

### 5. INSTALLATION

Ensure that the mains power supply specifications correspond to the voltage specified on the data plate of the electrical panel and motor connected, then make the earthing connection before all other connections.

1~230V ± 10% 50/60Hz 3~230V ± 10% 50/60Hz 3~400V ± 10% 50/60Hz

The power line must be protected by a residual current circuit breaker.

Tighten the electrical cables on the relative terminals using a suitable tool correctly sized to avoid the risk of damage to the fixing screws. Take care if using an electric screwdriver.

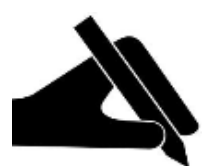

 $\checkmark$  The utility connected must have specifications suitable for use with an inverter.

✓ The residual current circuit breaker on the power line must be type "A" (for one-way pulsating current with DC component and AC component) protected against inadvertent surges and option of selecting a trip threshold (recommended at 300mA) and trip delay interval (recommended 0.5 seconds).

✓ The installation of an expansion vessel is recommended for precise reading of pre-charged pressure at a value of less than approx. 30% with respect to the system operating pressure, and installed in the immediate vicinity of the pressure sensor.

## 6. INVERTER PROGRAMMING

### 6.1 Motor data programming

The VARTEK electrical panel has been designed for the control of 1 motor with the aid of an internal programmable inverter in the assistant panel installed on the panel front.

0

 Set the selector AUT-0-MAN to "0" and the display shows this setting.

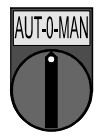

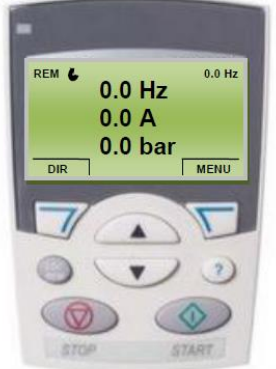

• Enter the programming menu by pressing "MENU" at the top right of the screen.

The keypad display then shows:

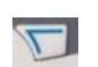

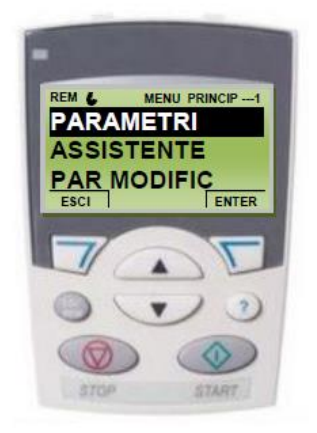

Press "ENTER"

and the keypad display shows:

REM GRUPPI PARAM-39 99 DATI DI AVVIAMENTO 01 DATI OPERATIVI 03 SEGNALI EFFETTIVI 04 STORICO GUASTI 10 INSERIM COMANDI ESCI SELEZ

 Press the right key "SELECT" display shows:

Use the "UP" arrow to select the family

"99 START-UP DATA" and the keypad display shows:

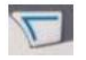

and the keypad

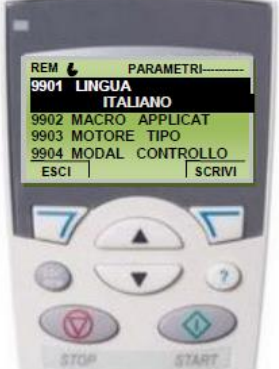

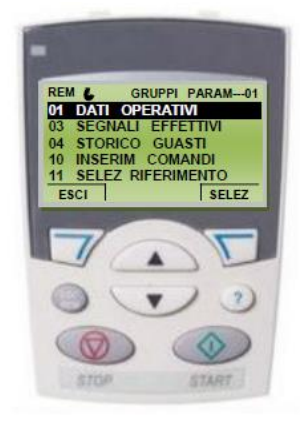

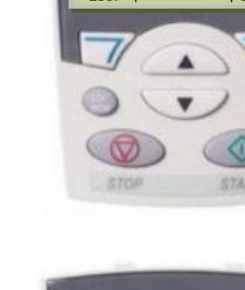

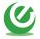

 Use the "DOWN" arrow to select the parameter "9905 MOTOR NOM VOLT" and the keypad display shows:

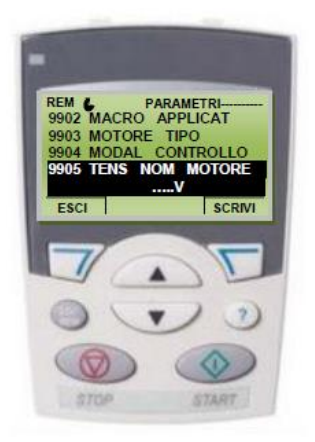

 Press the left key "WRITE" and check on display that the text is displayed corresponding to the exact power supply voltage of the motor (Volt).

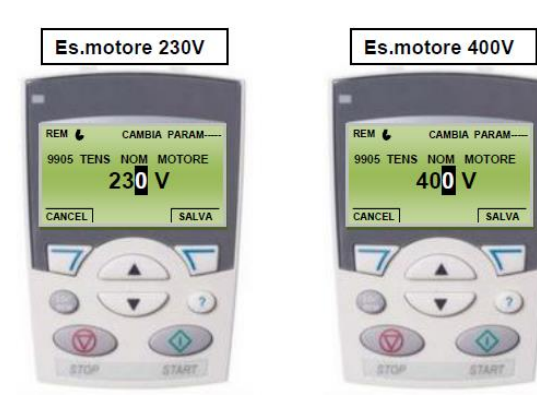

and the

- To change the value, press the arrows "UP" or "DOWN" as required.
- Set the required value and press "SAVE" keypad display shows:

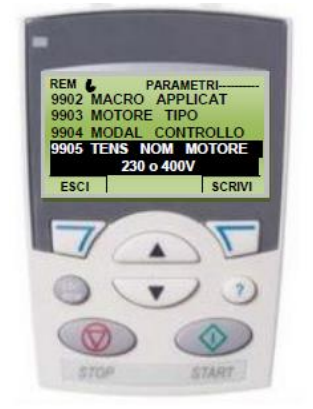

Use the "DOWN" arrow to select the parameter "9906 MOTOR NOM CURR" and the keypad display shows:

Press the left key "WRITE" and check on display . that the text is displayed corresponding to the exact absorption current of the motor (A).

Example of 6 A motor:

To change the value, press the arrows "UP" or "DOWN" as required.

Set the required value and press "SAVE" display shows:

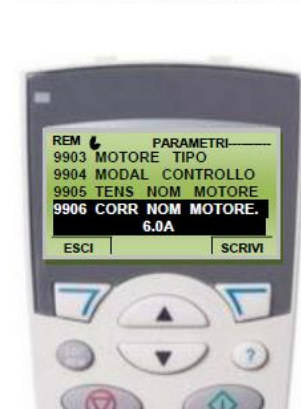

and the

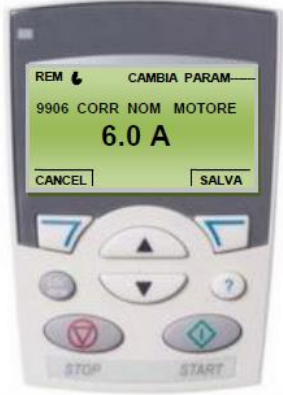

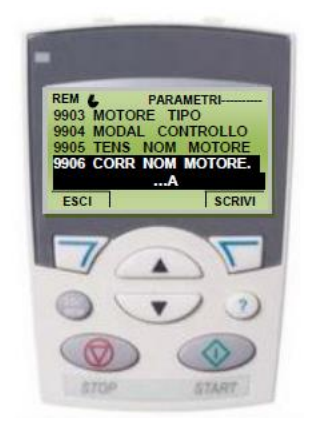

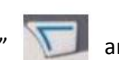

 Use the "DOWN" arrow to select the parameter "9907 MOTOR NOM FREQ" and the keypad display shows:

 Press the left key "SCRIVI" and check on display that the text is displayed corresponding to the exact nominal frequency of the motor (Hz).

Example of 50Hz motor:

 To change the value, press the arrows "UP" or "DOWN" as required.

 Set the required value and press "SAVE" keypad display shows:

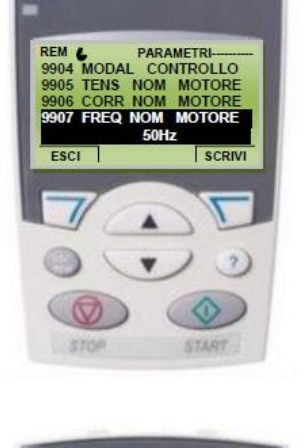

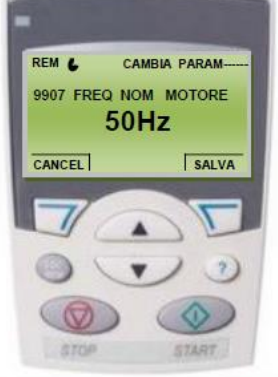

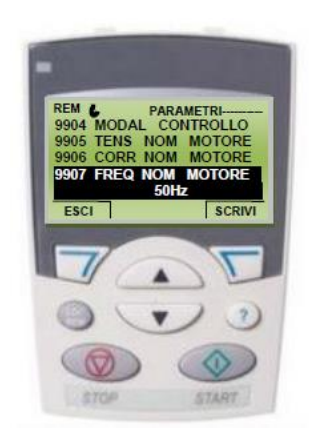

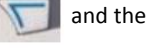

Use the "DOWN" arrow to select the parameter "9908 MOTOR NOM SPEED" and the keypad display shows:

Press the left key "WRITE" and check on display that the text is displayed corresponding to the exact revolutions of the motor (rpm).

Example of 2900 rpm motor:

To change the value, press the arrows "UP" or "DOWN" as required.

0

Set the required value and press "SAVE" • keypad display shows:

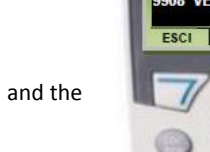

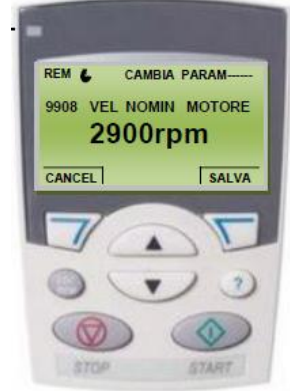

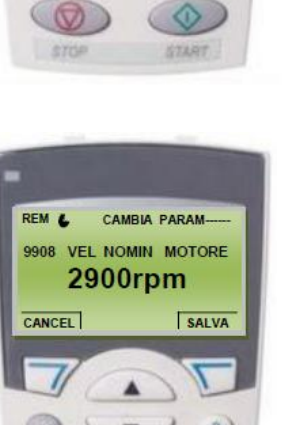

REM 6 PARAMETRI-9906 CORR NOM MOTORE 9907 FREQ NOM

9908

ESCI

MOTORE VEL NOMIN MOTORE

SCRIVI

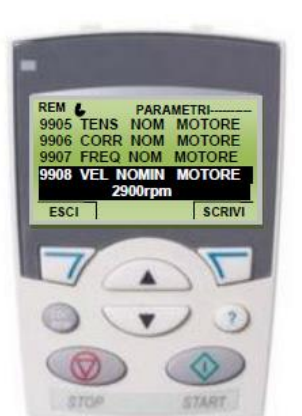

.

Use the "DOWN" arrow to select the parameter "9909 MOTOR NOM POWER" and the keypad display shows:

Press the left key "WRITE" and check on display that the text is displayed corresponding to the exact output of the motor (kW).

Example of 2.2 kW motor:

- To change the value, press the arrows "UP" or "DOWN" . as required.
- Set the required value and press "SAVE" keypad display shows:

16

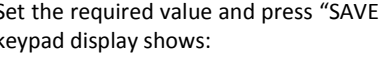

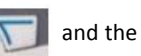

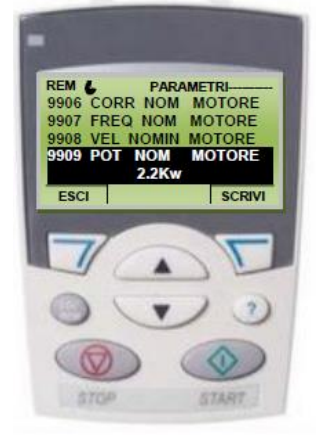

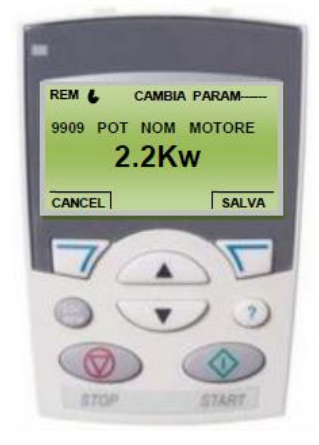

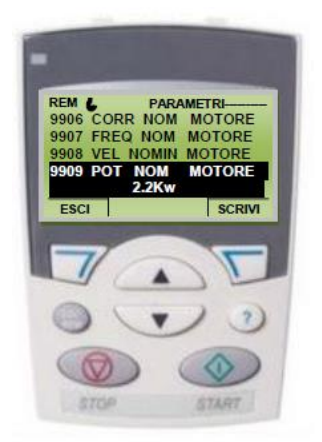

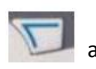

Press the left key "EXIT" once to return to the list of families, and the display shows:

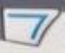

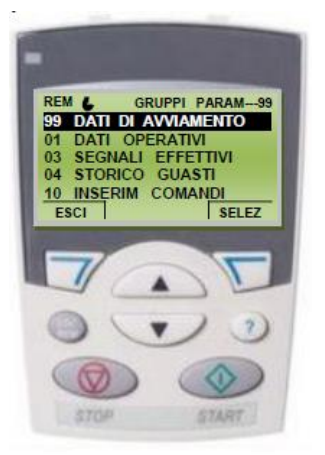

#### 6.2 **PID Control Programming**

Use the "DOWN" arrow to select the parameter "40 PROCESS PID SET 1" and the keypad display shows:

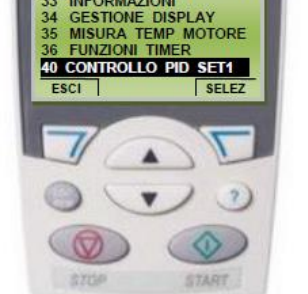

GRUPPI PARAM---40

REM & GRUPPI 33 INFORMAZIONI

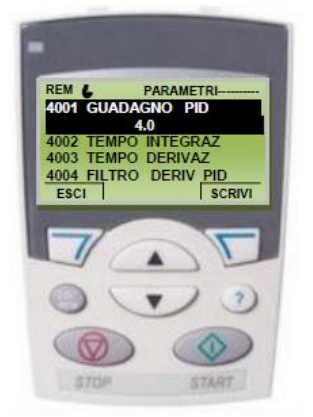

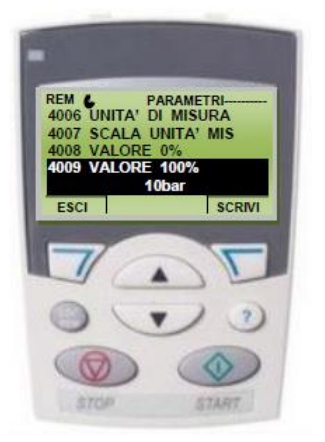

Press the right key "SELECT" display shows:

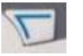

and the keypad

0

Use the "DOWN" arrow to select the parameter "4009 VALUE 100%":

 Press the right key "SCRIVI" and use the "UP" and "DOWN" keys to modify the parameter according to the maximum range of the pressure sensor (bar).

Example: if a 0-10 Bar sensor is used, set the value 10.

 To save the modified parameter, press the right key "SAVE" . The display returns to the main menu:

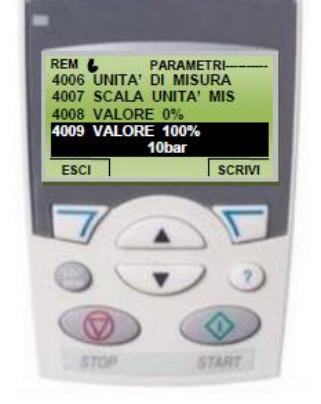

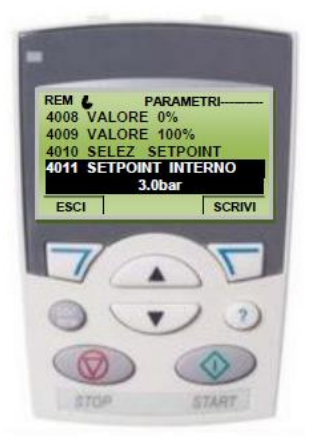

 Use the "DOWN" arrow to select the parameter "4011 INTERNAL SETPNT":

20

ELENTEK S.R.L.

Press the right key "WRITE" and use the "UP" and "DOWN" keys to modify the parameter according to the rated pressure to maintain in the system.

Example of pressure at 3.5 bar:

To save the modified parameter, press the right key "SAVE" . The display returns to the main menu:

. Use the "DOWN" arrow to select the parameter "4023 PID SLEEPLEVEL":

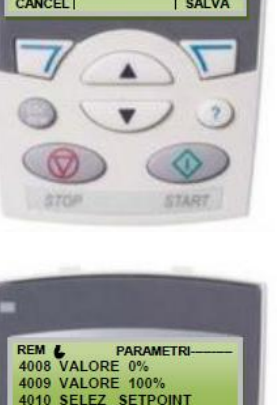

4011 SETPOINT INTERNO 3.5ba

SCRIVI

ESCI

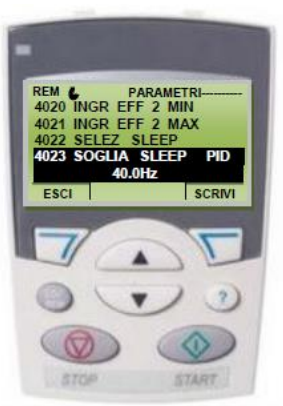

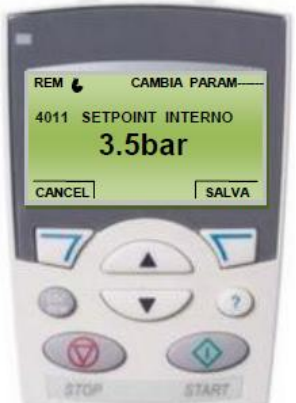

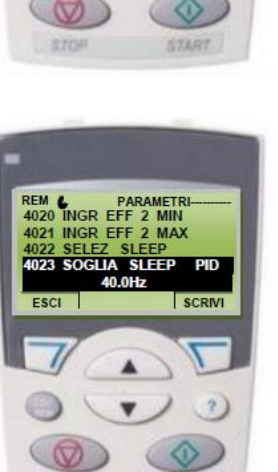

 Press the right key "WRITE" and use the "UP" and "DOWN" keys to modify the parameter at a frequency of 00.0 Hz.

- To save the modified parameter, press the right key "SAVE".
- Press the left key the main menu:

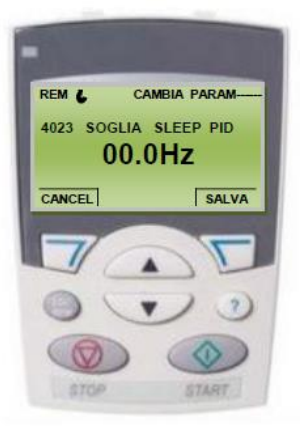

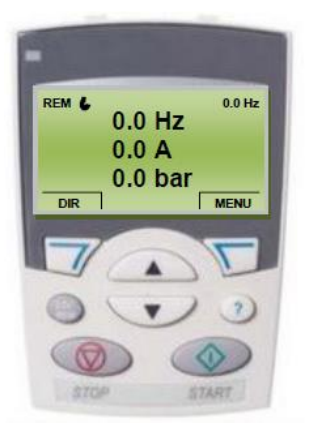

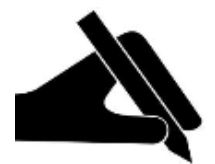

Close all utilities to restore pressure to the entire hydraulic circuit.

Set the AUT-0-MAN selector to Automatic mode (AUT) and check on the keypad display that the Hz value increases

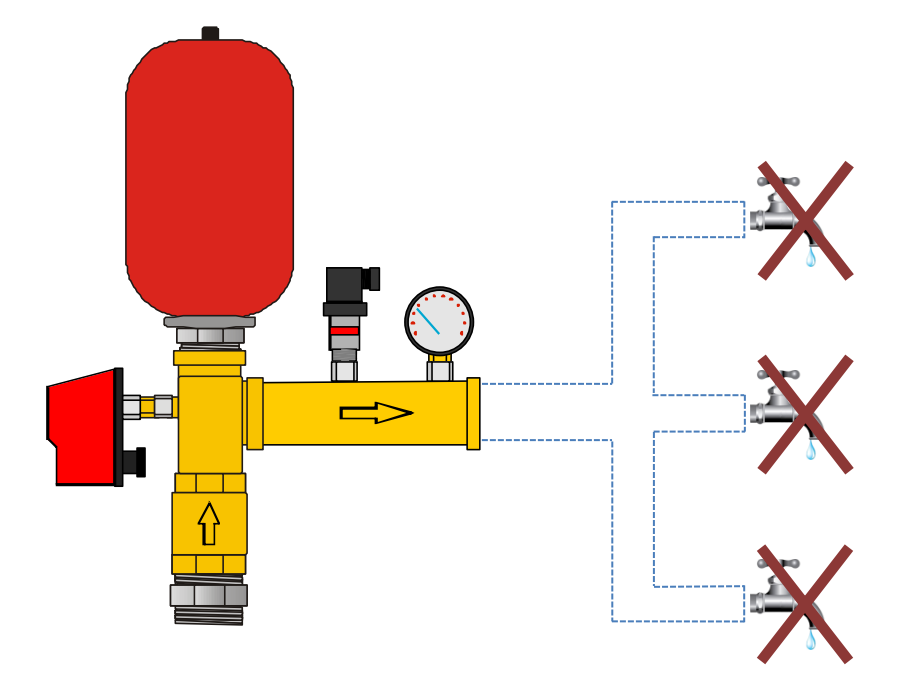

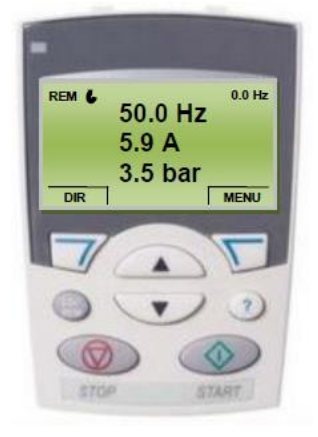

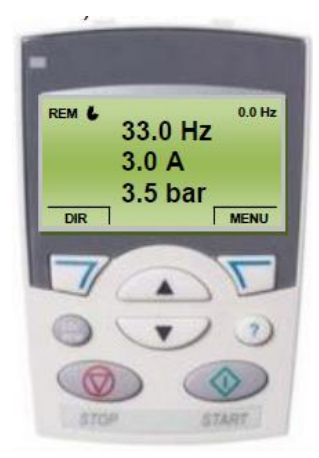

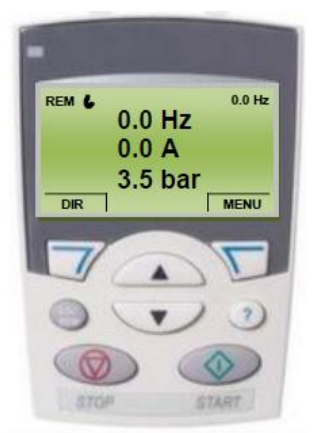

 Ensure that the value on display reaches the previously set nominal pressure value (in this case 3.5 bar as set in parameter 4011) and that the display shows:

 When the nominal pressure is reached and the entire circuit is pressurised, let the pump run for approximately one minute; then check at which frequency the system is stabilised (in this case presumably at 33 Hz).

 Set the selector AUT-0-MAN to "0" and the display shows this setting:

Enter the programming menu by pressing the right key
 "MENU". The keypad display then shows:

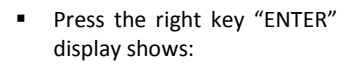

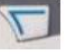

and the keypad

0

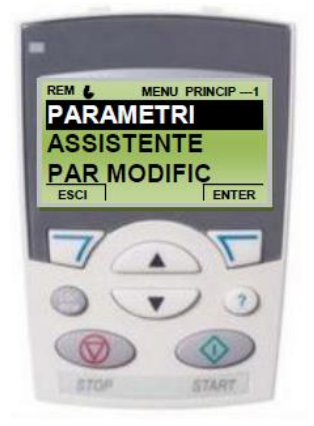

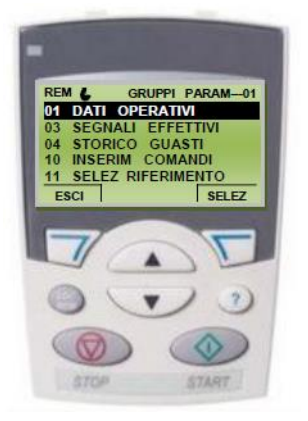

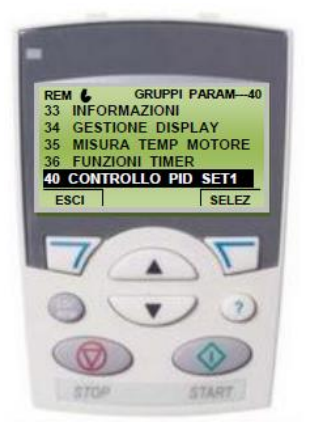

 Use the "DOWN" arrow to select the parameter "40 PROCESS PID SET 1": Press the right key "SELECT" display shows:

and the keypad

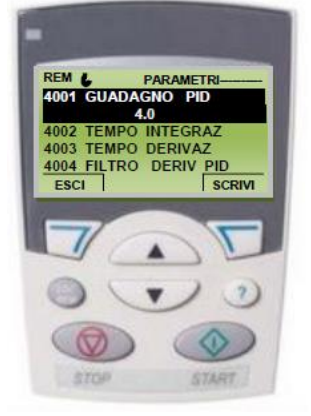

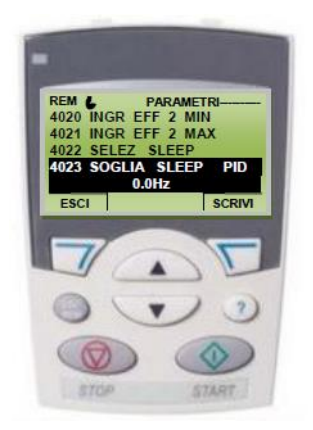

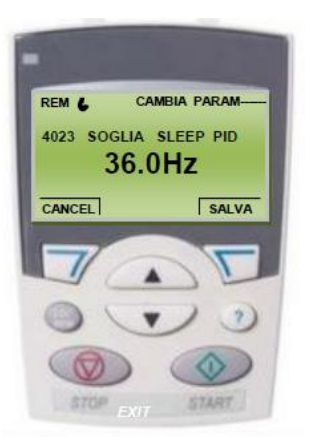

. Use the "DOWN" arrow to select the parameter "4023 PID SLEEP LEVEL":

"WRITE" and via the keypad Press the right key use the "UP" and "DOWN" keys to set the parameter to a frequency of 2 or 3Hz greater than the previous reading (in this case 33Hz+3Hz=36) see page 23 (second step) and the keypad display shows:

• To save the modified parameter, press the right key "SAVE" and the keypad display shows:

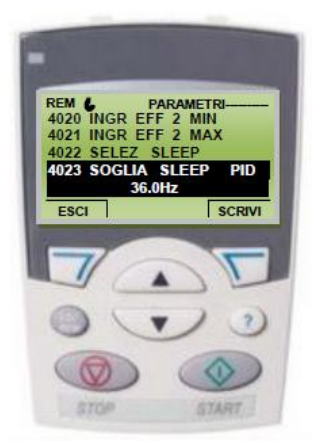

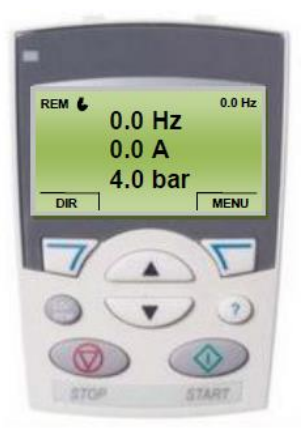

Press the left key the main menu:

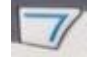

"EXIT" three times to return to

#### 6.3 Set up of the second pump as duty pump

Set the parameter 8109 with the frequency value of stop of the second pump (default 50 Hz) and parameter 8112 with the value of start of the pump.

N.B.: The frequency value of stop has to be bigger than the "SLEEP PID" value (parameter 4023).

#### 6.4 Set up of the third pump as duty pump

Set the parameter 8109 with the frequency value of stop of the second pump (default 50 Hz) and parameter 8112 with the value of start of the pump.

Set the parameter 8110 with the frequency value of stop of the third pump (default 50 Hz) and parameter 8113 with the value of stop of the pump.

N.B.: The frequency value of stop has to be bigger than the "SLEEP PID" value (parameter 4023).

#### THE SYSTEM IS NOW READY TO USE.

To ensure correct operation, the system must be set to remote mode (REM at the top left).

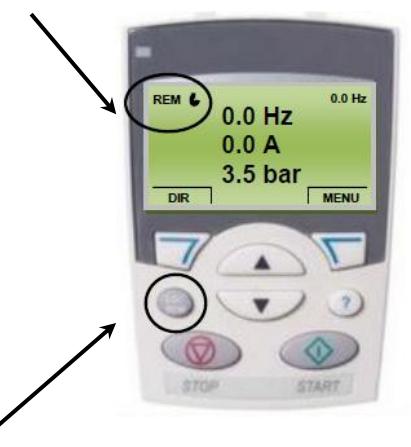

The **LOC/REM** button enables the user to switch between REMOTE (REM) and LOCAL (LOC) mode as required.

When the inverter is set to local mode, all automations are inhibited and the inverter remains on stand-by even when pressure drops.

Press LOC/REM once and return the system to REMOTE mode (REM).

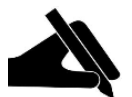

N.B. CAUTION! RESTORE SETTINGS (before performing this operation, contact the technical office for assistance).

Set the "AUT-0-MAN" control selector SA1 to "0".

Use the **LOC/REM** button on the control panel to switch from remote control to local control mode (the text "LOC" is displayed at the top left of the panel).

Enter the MENU and use the arrows to scroll through to "BACKUP PAR".

Press SELECT to select this parameter.

Use the arrows to scroll through to "DOWNLOAD ALL TO ACS" on the display.

**Press SELECT** again to confirm and wait for the inverter settings to be restored. (During this procedure the display shows the percentage of settings loaded).

The display shows the message "PARAMETER DOWNLOAD OPERATION SUCCESSFUL".

Press **OK** and then **EXIT** twice to return to the main menu.

Use the **LOC/REM** button on the panel to return inverter control to remote mode for standard operation.(the text "REM" is displayed at the top left of the display).

### 7. FAULT TRACING

This chapter illustrates the fault finding procedures with solutions, and how to view the fault log. It also lists all alarm and fault messages, with possible causes and corrective actions.

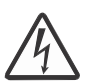

**WARNING!** Maintenance on the frequency converter must be performed exclusively by qualified electricians. Refer to the safety standards outlined in the Safety chapter on page 7 before performing any work on the converter.

#### 7.1 Fault and alarm signals, fault resets and log

An alarm or fault message on the panel display indicates abnormal drive status. Using the information given in this chapter most alarm and fault causes can be identified and corrected., contact Elentek S.r.l. for assistance.

The drive can be reset either by pressing the keypad key (Basic control panel) or (Assistant control panel), through digital input or fieldbus, or by switching the supply voltage off for a while. The source for the fault reset signal is selected by 302 Fault tracing parameter 1604 FAULT RESET SEL. When the fault has been removed, the motor can be restarted.

When a fault is detected, it is stored in the fault history. The latest faults are stored together with the time stamp.

Parameters 0401 LAST FAULT, 0412 PREVIOUS FAULT 1 and 0413 PREVIOUS FAULT 2 store the most recent faults. Parameters 0404...0409 show drive operation data at the time the latest fault occurred. The Assistant control panel provides additional information about the fault history.

### 7.2 Alarm messages generated by the frequency converter

| CODE | ALARM                                                                            | CAUSE                                                                                                 | CORRECTIVE ACTION                                                                                                    |
|------|----------------------------------------------------------------------------------|----------------------------------------------------------------------------------------------------|----------------------------------------------------------------------------------------------------|
| 2001 | OVERCURRENT<br>0308 bit 0<br>(programmable fault<br>function 1610)               | Output current limit controller is active.                                                            | Check motor load.<br>Check acceleration time (2202 and 2205).<br>Check motor and motor cable (including<br>phasing).<br>Check ambient conditions. Load capacity<br>decreases if installation site ambient<br>temperature exceeds 40 °C.                                                                                                    |
| 2002 | OVERVOLTAGE<br>0308 bit 1<br>(programmable fault<br>function 1610)               | DC overvoltage controller is active.                                                                  | Check deceleration time (2203 and 2206).<br>Check input power line for static or<br>transient overvoltage.                                                                                                    |
| 2003 | UNDERVOLTAGE<br>0308 bit 2<br>(programmable fault<br>function 1610)              | DC undervoltage controller is active.                                                                 | Check input power supply.                                                                                                    |
| 2004 | DIR LOCK<br><i>0308</i> bit 3                                                    | Change of direction is<br>not allowed.                                                                | Check parameter 1003 DIRECTION settings.                                                                                                    |
| 2005 | IO COMM<br>0308 bit 4<br>(programmable fault<br>function 3018, 3019)             | Fieldbus<br>communication break                                                                       | Check status of fieldbus communication.<br>Check fault function parameter settings.<br>Check connections.<br>Check if master can communicate.                                                                                                    |
| 2006 | Al1 LOSS<br>0308 bit 5<br>(programmable fault<br>function 3001, 3021)            | Analog input Al1<br>signal has fallen<br>below limit defined<br>by parameter 3021<br>Al1 FAULT LIMIT. | Check fault function parameter settings.<br>Check for proper analog control signal<br>levels.<br>Check connections.                                                                                                    |
| 2007 | Al2 LOSS<br>0308 bit 6<br>(programmable fault<br>function 3001, 3022)            | Analog input AI2<br>signal has fallen<br>below limit defined<br>by parameter 3022<br>AI2 FAULT LIMIT. | Check fault function parameter settings.<br>Check for proper analog control signal<br>levels.<br>Check connections.                                                                                                    |
| 2008 | PANEL LOSS<br><i>0308</i> bit 7<br>(programmable<br>fault function <i>3002</i> ) | Control panel<br>selected as active<br>control location for<br>drive has ceased<br>communicating.     | Check panel connection.<br>Check fault function parameters.<br>Check control panel connector.<br>Refit control panel in mounting platform.<br>If drive is in external control mode (REM)<br>and is set to accept start/stop, direction<br>commands or references through control<br>panel:<br>Check group 10 START/STOP/DIR and 11<br>REFERENCE SELECT settings. |
| 2009 | DEVICE<br>OVERTEMP<br><i>0308</i> bit 8                                          | Drive IGBT<br>temperature is<br>excessive. Alarm limit<br>is 120 °C.                                  | Check ambient conditions.<br>Check air flow and fan operation.<br>Check motor power against drive power.                                                                                                    |

| 2010 | MOTOR TEMP<br>0308 bit 9<br>(programmable fault                            | Motor temperature<br>is too high (or<br>appears to be too<br>high) due to<br>excessive load,<br>insufficient motor<br>power, inadequate<br>cooling or incorrect<br>start-up data. | Check motor ratings, load and cooling.<br>Check start-up data.<br>Check fault function parameters.                                                                                                    |
|------|----------------------------------------------------------------------------|----------------------------------------------------------------------------------------------------|----------------------------------------------------------------------------------------------------|
|      | 30053009 / 3503)                                                           | Measured motor<br>temperature has<br>exceeded alarm limit<br>set by parameter<br>3503 ALARM LIMIT.                                                                                | Check value of alarm limit.<br>Check that actual number of sensors<br>corresponds to value set by parameter<br><i>3501 SENSOR TYPE</i> .<br>Let motor cool down. Ensure proper motor<br>cooling: Check cooling fan, clean cooling<br>surfaces, etc. |
| 2012 | MOTOR STALL<br>0308 bit 11<br>(programmable fault<br>function<br>30103012) | Motor is operating in<br>stall region due to eg<br>excessive load or<br>insufficient motor<br>power.                                                                              | Check motor load and drive ratings.<br>Check fault function parameters.                                                                                                    |
| 2013 | AUTORESET<br>0308 bit 12                                                   | Automatic reset<br>alarm                                                                                                    | Check parameter group 31 AUTOMATIC<br>RESET settings.                                                                                                    |
| 2014 | AUTOCHANGE<br>0308 bit 13                                                  | PFC Autochange function is active.                                                                                                    | See parameter group 81 PFC CONTROL.                                                                                                    |
| 2015 | PFC I LOCK<br><i>0308</i> bit 14                                           | PFC Interlocks are active.                                                                                                    | Drive cannot start<br>• any motor (when Autochange is used)<br>• the speed regulated motor (when<br>Autochange is not used).<br>See parameter group <i>81 PFC</i><br><i>CONTROL</i> .                                                               |
| 2018 | PID SLEEP<br><i>0309</i> bit 1                                             | Sleep function has<br>entered sleeping<br>mode.                                                                                                    | See parameter groups 40 PROCESS<br>PID SET 1 41 PROCESS PID SET 2.                                                                                                    |
| 2021 | START ENABLE 1<br>MISSING<br><i>0309</i> bit 4                             | No Start enable 1 signal received                                                                                                    | Check parameter <i>1608 START</i><br><i>ENABLE 1</i> settings.<br>Check digital input connections.<br>Check fieldbus communication settings.                                                                                                    |
| 2022 | START ENABLE 2<br>MISSING<br><i>0309</i> bit 5                             | No Start enable 2 signal received                                                                                                    | Check parameter <i>1609 START ENABLE 2</i><br>settings.<br>Check digital input connections.<br>Check fieldbus communication settings.                                                                                                    |
| 2023 | EMERGENCY<br>STOP<br><i>0309</i> bit 6                                     | Drive has received<br>emergency stop<br>command and ramps<br>to stop according to<br>ramp time defined by<br>parameter 2208<br>EMERG DEC TIME.                                    | Check that it is safe to continue operation.<br>Return emergency stop push button to<br>normal position.                                                                                                    |

| 2025 | FIRST START<br><i>0309</i> bit 8                                                          | Motor identification<br>magnetization is on.<br>This alarm belongs to<br>normal start-up<br>procedure.                                                                                                    | Wait until drive indicates that motor identification is completed.                                                                                     |
|------|-------------------------------------------------------------------------------------------|----------------------------------------------------------------------------------------------------|----------------------------------------------------------------------------------------------------|
| 2026 | INPUT PHASE<br>LOSS<br><i>0309</i> bit 9<br>(programmable fault<br>function <i>3016</i> ) | Intermediate circuit<br>DC<br>voltage is oscillating<br>due to missing input<br>power line phase or<br>blown fuse.<br>Alarm is generated<br>when DC voltage<br>ripple exceeds 14%<br>of nominal DC<br>voltage. | Check input power line fuses.<br>Check for input power supply imbalance.<br>Check fault function parameters.                                           |
| 2027 | USER LOAD<br>CURVE<br><i>0309</i> bit 10                                                  | Condition defined by<br>3701 USER LOAD C<br>MODE has been valid<br>longer than half of<br>the time set by 3703<br>USER LOAD C TIME.                                                                            | See parameter group <i>37 USER LOAD</i><br>CURVE.                                                                                                    |
| 2028 | START DELAY<br>0309 bit 11                                                                | Start delay in<br>progress.                                                                                                    | See parameter 2113 START DELAY.                                                                                                    |
| 2030 | INLET LOW<br><i>0309</i> bit 13                                                           | Pressure at<br>pump/fan inlet too<br>low.                                                                                                    | Check for a closed valve on the inlet side of<br>the pump/fan. Check piping for leaks.<br>See parameter group 44 PUMP<br>PROTECTION.                   |
| 2031 | OUTLET HIGH<br><i>0309</i> bit 14                                                         | Pressure at<br>pump/fan outlet too<br>high                                                                                                    | Check piping for blocks.<br>See parameter group 44 PUMP<br>PROTECTION.                                                                                 |
| 2032 | OUTLET HIGH<br><i>0309</i> bit 14                                                         | Pressure at<br>pump/fan outlet too<br>high                                                                                                    | See parameters 44214426.                                                                                                    |
| 2033 | INLET VERY LOW<br>0310 bit 0                                                              | Pressure at<br>pump/fan inlet too<br>low                                                                                                    | Check for a closed valve on the inlet side of<br>the pump/fan.<br>Check piping for leaks.<br>See parameter group <i>44 PUMP</i><br><i>PROTECTION</i> . |
| 2034 | OUTLET VERY<br>HIGH<br>0310 bit 1                                                         | Pressure at<br>pump/fan outlet too<br>high.                                                                                                    | Check piping for blocks.<br>See parameter group 44 PUMP<br>PROTECTION.                                                                                 |

### 7.3 Alarms generated on Base control panel

On the Base control panel, the alarms are indicated by the code A5xxx.

| CODE | CAUSE                                                                              | CORRECTIVE ACTION                                                                                                    |
|------|------------------------------------------------------------------------------------|----------------------------------------------------------------------------------------------------|
| 5001 | Drive is not responding.                                                           | Check panel connection.                                                                                                    |
| 5002 | Incompatible communication profile.                                                | Contact your local ABB representative.                                                                                                   |
| 5010 | Corrupted papel parameter backup file                                              | Retry parameter upload.                                                                                                    |
| 5010 |                                                                                    | Retry parameter download.                                                                                                    |
| 5011 | Drive is controlled from another source.                                           | Change drive control to the local control mode.                                                                                          |
| 5012 | Direction of rotation is locked.                                                   | Enable change of direction. See parameter 1003 DIRECTION.                                                                                |
| 5013 | Panel control is disabled because start inhibit is active.                         | Start from the panel is not possible. Reset the emergency stop command or remove the 3-wire stop command before starting from the panel. |
| 5014 | Panel control is disabled because of drive fault.                                  | Reset drive fault and retry.                                                                                                    |
| E01E | Panel control is disabled because the                                              | Deactivate the local control mode lock and                                                                                               |
| 5015 | local control mode lock is active.                                                 | See parameter 1606 LOCAL LOCK.                                                                                                    |
| 5018 | Parameter default value is not found.                                              | Contact your local ABB representative.                                                                                                   |
| 5019 | Writing non-zero parameter value is prohibited.                                    | Only parameter reset is allowed.                                                                                                    |
| 5020 | Parameter or parameter group does not<br>exist or parameter value is inconsistent. | Contact your local ABB representative.                                                                                                   |
| 5021 | Parameter or parameter group is hidden.                                            | Contact your local ABB representative.                                                                                                   |
| 5022 | Parameter is write protected.                                                      | Parameter value is read-only and cannot be changed.                                                                                      |
| 5023 | Parameter change is not allowed, when drive is running.                            | Stop drive and change parameter value.                                                                                                   |
| 5024 | Drive is executing a task.                                                         | Wait until task is completed.                                                                                                    |
| 5025 | Software is being uploaded or downloaded.                                          | Wait until upload/download is complete.                                                                                                  |
| 5026 | Value is at or below minimum limit.                                                | Contact your local ABB representative.                                                                                                   |
| 5027 | Value is at or above maximum limit.                                                | Contact your local ABB representative.                                                                                                   |
| 5028 | Invalid value                                                                      | Contact your local ABB representative.                                                                                                   |
| 5029 | Memory is not ready.                                                               | Retry.                                                                                                    |
| 5030 | Invalid request                                                                    | Contact your local ABB representative.                                                                                                   |
| 5031 | Drive is not ready for operation, eg due to low DC voltage.                        | Check input power supply.                                                                                                    |

| CODE | CAUSE                                                                                                   | CORRECTIVE ACTION                                                                                                    |
|------|----------------------------------------------------------------------------------------------------|----------------------------------------------------------------------------------------------------|
| 5032 | Parameter error.                                                                                        | Contact your local ABB representative.                                                                                |
| 5040 | Parameter download error.<br>Selected parameter set is not in current<br>parameter backup file.         | Perform upload function before download.                                                                              |
| 5041 | Parameter backup file does not fit into memory.                                                         | Contact your local ABB representative.                                                                                |
| 5042 | Parameter download error.<br>Selected parameter set is not in current<br>parameter backup file.         | Perform upload function before download.                                                                              |
| 5044 | Parameter backup file restoring error                                                                   | Check that file is compatible with drive.                                                                             |
| 5050 | Parameter upload aborted.                                                                               | Retry parameter upload.                                                                                               |
| 5051 | File error.                                                                                             | Contact your local ABB representative.                                                                                |
| 5052 | Parameter upload has failed.                                                                            | Retry parameter upload.                                                                                               |
| 5060 | Parameter download aborted.                                                                             | Retry parameter download.                                                                                             |
| 5062 | Parameter download has failed.                                                                          | Retry parameter download.                                                                                             |
| 5070 | Panel backup memory write error.                                                                        | Contact your local ABB representative.                                                                                |
| 5071 | Panel backup memory read error                                                                          | Contact your local ABB representative.                                                                                |
| 5080 | Operation is not allowed because the drive is not in the local control mode.                            | Switch to the local control mode.                                                                                     |
| 5081 | Operation is not allowed because of active fault.                                                       | Check cause of fault and reset fault.                                                                                 |
| 5083 | Operation is not allowed because parameter lock is on.                                                  | Check parameter 1602 PARAMETER LOCK setting.                                                                          |
| 5084 | Operation is not allowed because drive is<br>performing a task.                                         | Wait until task is completed and retry.                                                                               |
| 5085 | Parameter download from source to destination drive has failed.                                         | Check that source and destination drive types<br>are same, ie ACS310. See the type designation<br>label of the drive. |
| 5086 | Parameter download from source to destination drive has failed.                                         | Check that source and destination drive type designations are the same. See type designation labels of the drives.    |
| 5087 | Parameter download from source to destination drive has failed because parameter sets are incompatible. | Check that source and destination drive information are same. See parameters in group <i>33 INFORMATION</i> .         |
| 5088 | Operation has failed because of drive memory error.                                                     | Contact your local ABB representative.                                                                                |
| 5089 | Download has failed because of CRC error.                                                               | Contact your local ABB representative.                                                                                |

| CODE | CAUSE                                                                                                   | CORRECTIVE ACTION                                                                                             |
|------|----------------------------------------------------------------------------------------------------|----------------------------------------------------------------------------------------------------|
| 5090 | Download has failed because of data processing error.                                                   | Contact your local ABB representative.                                                                        |
| 5091 | Operation has failed because of<br>parameter error.                                                     | Contact your local ABB representative.                                                                        |
| 5092 | Parameter download from source to destination drive has failed because parameter sets are incompatible. | Check that source and destination drive information are same. See parameters in group <i>33 INFORMATION</i> . |

### 7.4 Fault messages generated by the converter

| CODE | FAULT                                                                                          | CAUSE                                                                                                    | CORRECTIVE ACTION                                                                                                    |
|------|------------------------------------------------------------------------------------------------|----------------------------------------------------------------------------------------------------|----------------------------------------------------------------------------------------------------|
| 0001 | OVERCURRENT<br>(2310)<br><i>0305</i> bit 0                                                     | Output current has exceeded trip level.                                                                                                    | Check motor load.<br>Check acceleration time (2202 and 2205).<br>Check motor and motor cable (including<br>phasing).<br>Check ambient conditions. Load capacity<br>decreases if installation site ambient<br>temperature exceeds 40 °C. |
| 0002 | DC OVERVOLT<br>(3210)<br><i>0305</i> bit 1                                                     | Excessive<br>intermediate circuit<br>DC voltage. DC<br>overvoltage trip limit<br>is 420 V for 200 V<br>drives and 840 V for<br>400 V drives.                                      | Check that overvoltage controller is on<br>(parameter 2005 OVERVOLT CTRL).<br>Check input power line for static or<br>transient overvoltage.<br>Check deceleration time (2203, 2206).                                                   |
| 0003 | DEV OVERTEMP<br>(4210)<br><i>0305</i> bit 2                                                    | Drive IGBT<br>temperature is<br>excessive. Fault trip<br>limit is 135 °C.                                                                                                    | Check ambient conditions.<br>Check air flow and fan operation.<br>Check motor power against drive power.                                                                                                    |
| 0004 | SHORT CIRC<br>(2340)<br><i>0305</i> bit 3                                                      | Short circuit in motor cable(s) or motor.                                                                                                    | Check motor and motor cable.                                                                                                    |
| 0006 | DC UNDERVOLT<br>(3220)<br><i>0305</i> bit 5                                                    | Intermediate circuit<br>DC voltage is not<br>sufficient due to<br>missing input power<br>line phase, blown<br>fuse, rectifier bridge<br>internal fault or too<br>low input power. | Check that undervoltage controller is on<br>(parameter 2006 UNDERVOLT CTRL).<br>Check input power supply and fuses.                                                                                                    |
| 0007 | Al1 LOSS<br>(8110)<br><i>0305</i> bit 6<br>(programmable fault<br>function <i>3001, 3021</i> ) | Analog input Al1<br>signal has fallen<br>below limit defined<br>by parameter 3021<br>Al1 FAULT LIMIT.                                                                             | Check fault function parameter settings.<br>Check for proper analog control signal<br>levels.<br>Check connections.                                                                                                    |
| 0008 | AI2 LOSS<br>(8110)<br><i>0305</i> bit 7<br>(programmable fault<br>function <i>3001, 3022</i> ) | Analog input Al2<br>signal has fallen<br>below limit defined<br>by parameter 3022<br>Al2 FAULT LIMIT.                                                                             | Check fault function parameter settings.<br>Check for proper analog control signal<br>levels.<br>Check connections.                                                                                                    |

- 🕑

| 0009 | MOT OVERTEMP<br>(4310)<br><i>0305</i> bit 8<br>(programmable fault<br>function               | Motor temperature<br>is too high (or<br>appears to be too<br>high) due to<br>excessive load,<br>insufficient motor<br>power, inadequate<br>cooling or incorrect<br>start-up data. | Check motor ratings, load and cooling.<br>Check start-up data.<br>Check fault function parameters.<br>Check value of fault limit.                                                                                                    |
|------|----------------------------------------------------------------------------------------------|----------------------------------------------------------------------------------------------------|----------------------------------------------------------------------------------------------------|
|      | 30053009 / 3504)                                                                             | Measured motor<br>temperature has<br>exceeded fault limit<br>set by parameter<br>3504 FAULT LIMIT.                                                                                | Check that actual number of sensors<br>corresponds to value set by parameter<br><i>3501 SENSOR TYPE</i> .<br>Let motor cool down. Ensure proper motor<br>cooling: Check cooling fan, clean cooling<br>surfaces, etc.                                                                                                    |
| 0010 | PANEL LOSS<br>(5300)<br><i>0305</i> bit 9<br>(programmable fault<br>function <i>3002</i> )   | Control panel<br>selected as active<br>control location for<br>drive has ceased<br>communicating.                                                                                 | Check panel connection.<br>Check fault function parameters.<br>Check control panel connector.<br>Refit control panel in mounting platform.<br>If drive is in external control mode (REM)<br>and is set to accept start/stop, direction<br>commands or references through control<br>panel:<br>Check group 10 START/STOP/DIR and 11<br>REFERENCE SELECT settings. |
| 0012 | MOTOR STALL<br>(7121)<br>0305 bit 11<br>(programmable fault<br>function<br>30103012)         | Motor is operating in<br>stall region due to eg<br>excessive load or<br>insufficient motor<br>power.                                                                              | Check motor load and drive ratings.<br>Check fault function parameters.                                                                                                    |
| 0014 | EXT FAULT 1<br>(9000)<br><i>0305</i> bit 13<br>(programmable<br>fault function <i>3003</i> ) | External fault 1.                                                                                                    | Check external devices for faults.<br>Check parameter <i>3003 EXTERNAL FAULT 1</i><br>setting.                                                                                                    |
| 0015 | EXT FAULT 2<br>(9001)<br><i>0305</i> bit 14<br>(programmable<br>fault function <i>3004</i> ) | External fault 2.                                                                                                    | Check external devices for faults.<br>Check parameter <i>3004 EXTERNAL FAULT 2</i><br>setting.                                                                                                    |
| 0016 | EARTH FAULT<br>(2330)<br><i>0305</i> bit 15<br>(programmable fault<br>function <i>3017</i> ) | Drive has detected<br>earth (ground) fault<br>in motor or motor<br>cable.                                                                                                    | Check motor.<br>Check motor cable. Motor cable length<br>must not exceed maximum specifications.<br><b>Note:</b> Disabling earth fault (ground fault)<br>may void the warranty.                                                                                                    |

|      |                                                                                                    | Duise internel feat                                                                                                    |                                                                                                    |
|------|----------------------------------------------------------------------------------------------------|----------------------------------------------------------------------------------------------------|----------------------------------------------------------------------------------------------------|
| 0018 | THERM FAIL<br>(5210)<br><i>0306</i> bit 1                                                           | Drive Internal fault.<br>Thermistor used for<br>drive internal<br>temperature<br>measurement is<br>open or short<br>circuited.                                                                                          | Contact your local ABB representative.                                                                                                    |
| 0021 | CURR MEAS<br>(2211)<br><i>0306</i> bit 4                                                            | Drive internal fault.<br>Current<br>measurement is out<br>of range.                                                                                                    | Contact your local ABB representative.                                                                                                    |
| 0022 | SUPPLY PHASE<br>(3130)<br><i>0306</i> bit 5                                                         | Intermediate circuit<br>DC voltage is<br>oscillating due to<br>missing input power<br>line phase or blown<br>fuse.<br>Trip occurs when DC<br>voltage ripple<br>exceeds 14% of<br>nominal DC voltage.                    | Check input power line fuses.<br>Check for input power supply imbalance.<br>Check fault function parameters.                                  |
| 0024 | OVERSPEED<br>(7310)<br><i>0306</i> bit 7                                                            | Motor is turning<br>faster than highest<br>allowed speed due to<br>incorrectly set<br>minimum/maximum<br>speed.<br>Operating range<br>limits are set by<br>parameters 2007<br>MINIMUM FREQ and<br>2008 MAXIMUM<br>FREQ. | Check minimum/maximum frequency<br>settings.<br>Check adequacy of motor braking torque.                                                       |
| 0026 | DRIVE ID<br>(5400)<br><i>0306</i> bit 9                                                             | Internal drive ID<br>fault.                                                                                                    | Contact your local ABB representative.                                                                                                    |
| 0027 | CONFIG FILE<br>(630F)<br><i>0306</i> bit 10                                                         | Internal<br>configuration file<br>error.                                                                                                    | Contact your local ABB representative.                                                                                                    |
| 0028 | SERIAL 1 ERR<br>(7510)<br><i>0306</i> bit 11<br>(programmable fault<br>function <i>3018, 3019</i> ) | Fieldbus<br>communication<br>break.                                                                                                    | Check status of fieldbus communication.<br>Check fault function parameter settings.<br>Check connections.<br>Check if master can communicate. |
| 0029 | EFB CON FILE<br>(6306)<br><i>0306</i> bit 12                                                        | Configuration file reading error.                                                                                                    | Contact your local ABB representative.                                                                                                    |
| 0030 | FORCE TRIP<br>(FF90)<br><i>0306</i> bit 13                                                          | Trip command<br>received from<br>fieldbus.                                                                                                    | See appropriate communication module manual.                                                                                                  |

|      | OUTP WIRING<br>(FF95)<br>0306 bit 15                | Incorrect input<br>power and motor<br>cable connection (ie,<br>input power cable is<br>connected to drive<br>motor connection).<br>The fault can be   | Check input nower connections                                                                                                    |
|------|-----------------------------------------------------|----------------------------------------------------------------------------------------------------|----------------------------------------------------------------------------------------------------|
| 0035 | (programmable fault<br>function <i>3023</i> )       | erroneously declared<br>if the drive is faulty<br>or the input power is<br>a delta grounded<br>system and the<br>motor cable<br>capacitance is large. |                                                                                                    |
| 0036 | INCOMPATIBLE<br>SW<br>(630F)<br><i>0307</i> bit 3   | Loaded software is not compatible.                                                                                                    | Contact your local ABB representative.                                                                                                  |
| 0038 | USER LOAD<br>CURVE<br>(FF6B)<br><i>0307</i> bit 4   | Condition defined by<br>3701 USER LOAD C<br>MODE has been valid<br>longer than the time<br>set by 3703 USER<br>LOAD C TIME.                           | See parameter group 37 USER LOAD<br>CURVE.                                                                                              |
| 0039 | UNKNOWN<br>EXTENSION<br>(7086)<br><i>0307</i> bit 5 | Option module not<br>supported by the<br>drive firmware is<br>connected to the<br>drive.                                                              | Check connections.                                                                                                    |
| 0040 | INLET VERY LOW<br>(8A81)<br><i>0307</i> bit 6       | Pressure at<br>pump/fan inlet too<br>low                                                                                                    | Check for a closed valve on the inlet side of<br>the pump/fan.<br>Check piping for leaks.<br>See parameter group 44 PUMP<br>PROTECTION. |
| 0041 | OUTLET VERY<br>HIGH<br>(8A83)<br><i>0307</i> bit 7  | Pressure at<br>pump/fan outlet too<br>high                                                                                                    | Check piping for blocks.<br>See parameter group 44 PUMP<br>PROTECTION.                                                                  |
| 0042 | INLET LOW<br>(8A80)<br><i>0307</i> bit 8            | Pressure at<br>pump/fan inlet too<br>low.                                                                                                    | Check for a closed valve on the inlet side of<br>the pump/fan.<br>Check piping for leaks.<br>See parameter group 44 PUMP<br>PROTECTION. |
| 0043 | OUTLET HIGH<br>(8A82)<br><i>0307</i> bit 9          | Pressure at<br>pump/fan outlet too<br>high.                                                                                                    | Check piping for blocks.<br>See parameter group 44 PUMP<br>PROTECTION.                                                                  |

| 1000 | PAR HZRPM<br>(6320)<br><i>0307</i> bit 15       | Incorrect frequency<br>limit parameter<br>setting  | Check parameter settings. Check that<br>following applies:<br>• 2007 MINIMUM FREQ < 2008 MAXIMUM<br>FREQ<br>• 2007 MINIMUM FREQ / 9907 MOTOR<br>NOM FREQ and 2008 MAXIMUM FREQ /<br>9907 MOTOR NOM FREQ are within range.                                                                                                    |
|------|-------------------------------------------------|----------------------------------------------------|----------------------------------------------------------------------------------------------------|
| 1001 | PAR PFC REF NEG<br>(6320)<br><i>0307</i> bit 15 | Incorrect PFC<br>parameters                        | Check parameter group <i>81 PFC CONTROL</i><br>settings.<br>Check that following applies:<br>• <i>2007 MINIMUM FREQ</i> > 0 when <i>8123</i> is<br><i>ACTIVE</i> or <i>SPFC ACTIVE</i> .                                                                                                    |
| 1003 | PAR AI SCALE<br>(6320)<br><i>0307</i> bit 15    | Incorrect analog<br>input AI signal<br>scaling.    | Check parameter group 13 ANALOG<br>INPUTS settings.<br>Check that following applies:<br>• 1301 MINIMUM AI1 < 1302 MAXIMUM<br>AI1<br>• 1304 MINIMUM AI2 < 1305 MAXIMUM<br>AI2.                                                                                                    |
| 1004 | PAR AO SCALE<br>(6320)<br><i>0307</i> bit 15    | Incorrect analog<br>output AO signal<br>scaling.   | Check parameter group <i>15 ANALOG</i><br><i>OUTPUTS</i> settings.<br>Check that following applies:<br>• <i>1504 MINIMUM AO1</i> < <i>1505 MAXIMUM</i><br><i>AO1</i> .                                                                                                    |
| 1006 | PAR EXT RO<br>(6320)<br><i>0307</i> bit 15      | Incorrect extension<br>relay output<br>parameters. | Check parameter settings.<br>Check that following applies:<br>• MREL relay output extension module is<br>connected to the drive.<br>• 14021403 RELAY OUTPUT 2 RELAY<br>OUTPUT 3 and 1410 RELAY OUTPUT 4 have<br>non-zero values.<br>See MREL-01 relay output extension<br>module user's manual (3AUA0000035974<br>[English]). |
| 1012 | PAR PFC IO 1<br>(6320)<br><i>0307</i> bit 15    | I/O configuration for<br>PFC not complete.         | <ul> <li>Check parameter settings. Following must apply:</li> <li>There are enough relays parameterized for PFC.</li> <li>No conflict exists between parameter group 14 RELAY OUTPUTS, parameter 8117 NR OF AUX MOT and parameter 8118 AUTOCHNG INTERV.</li> </ul>                                                            |
| 1013 | PAR PFC IO 2<br>(6320)<br><i>0307</i> bit 15    | I/O configuration for<br>PFC not complete          | Check parameter settings. Following must<br>apply:<br>• The actual number of PFC motors<br>(parameter 8127 MOTORS) matches the<br>PFC motors in parameter group 14 RELAY<br>OUTPUTS and parameter 8118 AUTOCHNG<br>INTERV.                                                                                                    |

| 1014 | PAR PFC IO 3<br>(6320)<br><i>0307</i> bit 15    | I/O configuration for<br>PFC not complete.<br>The drive is unable to<br>allocate a digital<br>input (interlock) for<br>each PFC motor. | See parameters 8120 INTERLOCKS and 8127 MOTORS.                                                                                                    |
|------|-------------------------------------------------|----------------------------------------------------------------------------------------------------|----------------------------------------------------------------------------------------------------|
| 1015 | PAR USER U/F<br>(6320)<br><i>0307</i> bit 15    | Incorrect voltage to<br>frequency (U/f) ratio<br>voltage setting.                                                                      | Check parameter 2610 USER DEFINED U12617 USER DEFINED F4 settings.                                                                                                    |
| 1017 | PAR SETUP 1<br>(6320)<br><i>0307</i> bit 15     | It is not allowed to<br>use frequency input<br>signal and frequency<br>output signal<br>simultaneously.                                | Disable frequency output or frequency<br>input:<br>• change transistor output to digital mode<br>(value of parameter 1804 TO MODE =<br>DIGITAL), or<br>• change frequency input selection to<br>other value in parameter groups 11<br>REFERENCE SELECT, 40 PROCESS PID SET 1,<br>41 PROCESS PID SET 2 and 42 EXT / TRIM<br>PID. |
| 1026 | PAR USER LOAD C<br>(6320)<br><i>0307</i> bit 15 | Incorrect user load<br>curve parameter<br>setting.                                                                                     | Check parameter settings.                                                                                                    |

# 8. GENERAL CONDITIONS

#### 8.1 Warranty

The product warranty is subject to the general terms of sale of the company Elentek S.r.l.

Acknowledgement of the warranty depends on the strict and proven observance of the operating instructions in this booklet and application of the correct mechanical, hydraulic and electro-technical practices.

All products are covered by a warranty valid for 12 months, which covers all construction defects of our products and includes the replacement/repairs of defective parts.

The warranty will not be deemed valid in the event of:

- tampering with the panel (modifications without prior authorisation);
- faults due to lack of or inadequate protection and/or connection errors;
- faults caused by exceeding data plate specifications;
- normal wear and tear;
- failure by installation personnel to observe the specified operating procedures;
- accidental causes, natural disasters of any kind, such as fires, flooding, water or lightning;

The defective material must be delivered carriage paid to Elentek S.r.l., who reserves the right to final judgement of the cause of the said defects.

The Warranty applies exclusively to restoring the original product characteristics and does not cover material damage or physical injury.

#### 8.2 Maintenance

The panel does not require routine maintenance provided that it is used within the operating limits and in observance of the instructions in this manual.

Special maintenance or repairs must be performed exclusively by authorised service centres.

In the event of repairs, only original spare parts must be used.

The manufacturer declines all liability for material damage or injury to persons or animals caused by maintenance interventions performed by unauthorised personnel or using non-original materials.

Ø

#### 8.3 Disposal

In the event of disassembly and scrapping, strictly observe local legislation regarding pollution.

Waste disposal according to material categories is recommended.

# 9. DECLARATION OF CONFORMITY

#### **ELENTEK Srl Unipersonale**

Via A. Meucci, 5/11

35028 Piove di Sacco (PD) ITALY

hereby declares, under its sole responsibility, that the machine:

- Trademark ELENTEK
- Series VARTEK

complies with the provisions of the following EU directives and subsequent amendments:

- Machinery 2006/42/EC
- European Directive 2006/95/EC
  - Electromagnetic Compatibility 2004/108/EC and subsequent amendments, in compliance with the following technical standards:
  - EN 61439
- EN 61000-3-2

(0

• EN 55014-1 • EN 61000-3-3

Piove di Sacco, 01.04.2014

LEGAL REPRESENTATIVE Michele Borgato

| _  |    | <br>      | ~        |         |  |
|----|----|-----------|----------|---------|--|
| ь. |    | <b>FK</b> | <u> </u> | PГ      |  |
| с. | ᄂᄂ |           | J.       | I \ . L |  |
|    |    |           |          |         |  |

# NOTE

| <br> |
|------|
|      |
|      |
|      |
|      |
|      |
|      |
|      |

| ΝΟΤΕ |    |
|------|----|
|      |    |
|      |    |
|      |    |
|      |    |
|      |    |
|      |    |
|      |    |
|      |    |
|      |    |
|      |    |
|      |    |
|      |    |
|      |    |
|      |    |
|      |    |
|      |    |
|      |    |
|      |    |
|      |    |
|      | 45 |

NOTE

| ΝΟΤΕ     |    |
|----------|----|
|          |    |
|          |    |
|          |    |
|          |    |
|          |    |
|          |    |
|          |    |
|          |    |
|          |    |
|          |    |
|          |    |
|          |    |
|          |    |
|          |    |
|          |    |
|          |    |
|          |    |
|          |    |
|          |    |
|          |    |
|          |    |
| <b>v</b> | 47 |

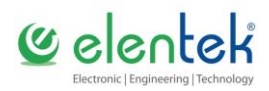

#### ELENTEK SRL SOCIETÀ UNIPERSONALE

Via A. Meucci 5/11 - 35028 Piove di Sacco (PD) - ITALIA Tel. +39 049 9730367 - Fax +39 049 9731063 www.elentek.com - info@elentek.com VAT No. 04534630282

Cod. MQ 0011 UK Rev. 00 Em. 04.2014